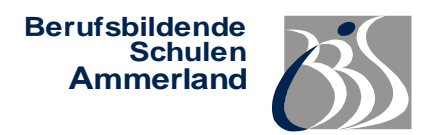

# Anleitung zur Online-Anmeldung

## Schritt 1: Homepage der BBS Ammerland aufrufen: www.bbs-ammerland.de

- ➔ Auf "Anmeldung" (oben dritter Button in der Leiste) klicken oder direkt <u>https://www.bbs-ammerland.de/index.php/anmeldung.html</u> eingeben
- → Auf den Button "Portal zur beruflichen Information und Online-Anmeldung" gehen
- → Schulform auswählen (Voraussetzungen beachten!)
- → Felder mit einem \* müssen ausgefüllt werden!

## Schritt 2: "Jetzt anmelden!" (blauen Button) anklicken

#### → Bildungsgang:

Auswahl des gewünschten Bildungsganges ggf. über Dauer der Ausbildung und Angabe des Schwerpunkts. Zweitwunschangabe

→ Angaben zur Person:

Nachname, Vorname, Adresse etc.

➔ Kontaktdaten:

Telefon, korrekte private E-Mail (Wichtig, da die Zusage/Absage per E-Mail gesendet wird)

- → Weitere Angaben: Geschlecht, Konfession etc.
- → Zeitpunkt:

Eintrittsdatum - Schulbeginn 2025: 14.08.2025.

Ausbildungsbeginn - Betrieb (z.B. 01.08.2025) oder Vollzeitschulform 2025 (14.08.2025)

#### → Vorbildung:

Zuletzt besuchte Schule über Ortsangabe suchen (z.B. Bad Zwischenahn für Berufsbildende Schulen Ammerland)

letzter Bildungsgang (z.B. FO Fachoberschule)

voraussichtlicher Abschluss (z.B. Fachhochschulreife)

- Wenn vorhanden: Sonderpädagogischer Unterstützungsbedarf (Förderbedarf), Schwerpunkt angeben. Wenn ein Gutachten vorliegt, bitte unter Bemerkung (Schritt 11) eintragen
- → Erziehungsberechtigte / Notfalladresse: Kontaktdaten dieser obengenannten Person/Personen angeben

## Schritt 3: Anhänge hinzufügen

- → WICHTIG! Ausschließlich PDF-Dateien, Maximalgröße 5 MB unvollständige Unterlagen werden wie verspätete Anmeldungen behandelt!
- → Dokumente einscannen und als PDF-Datei abspeichern/umwandeln oder mit Handy App (PDF-Scanner)
- ➔ Erforderlich sind: Lebenslauf, Kopie des letzten Schulzeugnisses (Halbjahreszeugnis), Kopie des Abschlusszeugnisses (ggf. nach Erhalt nachreichen), Beratungsnachweis der Arbeitsagentur (BFS dual), ggf. Praktikumsnachweise

## Schritt 4: Prüfen und abschließen

- ➔ "Eingaben prüfen" anklicken
- ➔ ggf. Korrektur f
  ür fehlende Angaben vornehmen (auf "zur
  ück" klicken oder direkt in der linken Taskleiste die aufgez
  ählten Kategorien ausw
  ählen)
- ➔ Anmeldung abschicken –Sendungsbestätigung wird angezeigt
- ➔ Erziehungsberechtigte müssen bei Minderjährigen eine Unterschrift auf dem Erfassungsbogen leisten, welcher am Einschulungstag vorzulegen ist (bitte den linken, grünen Button Drucken oberhalb des Buttons Erfassungsbogen ausdrucken benutzen).
- Sie können bei Bedarf eine Bestätigungsmail (Button) anfordern.
   Bitte keine Mehrfachanmeldungen, bei fehlenden Unterlagen sowie falschen Angaben informieren Sie uns per Email an: info@bbs-ammerland.de